## Instructivo para Cierres de Obras Sociales Manuales

1. Ir a Obras Sociales, luego a liquidación de Obras Sociales

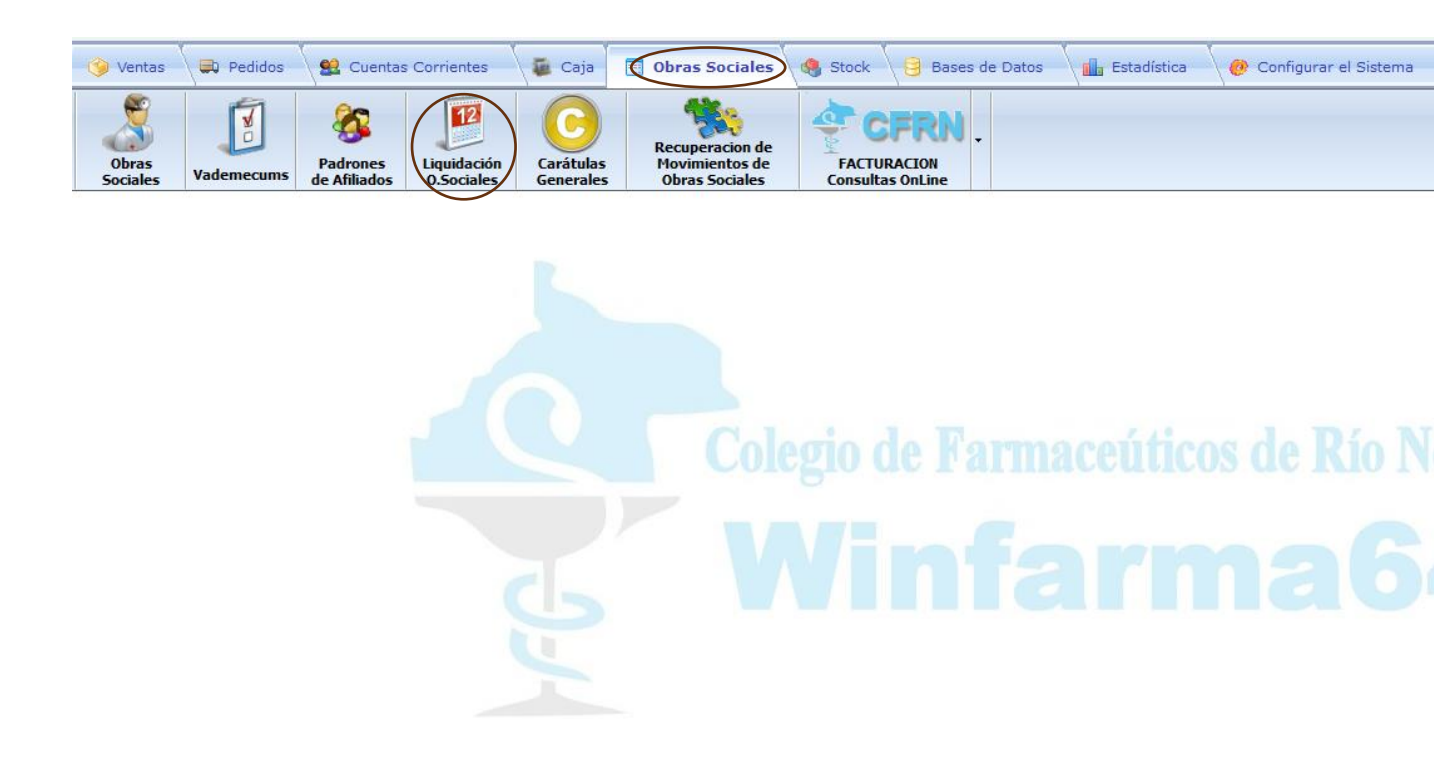

2. Luego debe buscar la Obra Social que quiere liquidar en el listado de la izquierda, ejemplo UPCN,

| SELECCION DE OBRA SOCIAL A LIQUIDAR           Código         Nombre de la Obra Social /           276         SECASPPI 40%              | S                                                                                                    | elección de P<br>Desde el 16/1                                              | eríodo a Liq<br>2/2023 🔲 🔻 | juidar<br>, Hasta | el 15/03/20                     | 24 💷 🔻 |                                |                                     | Datos o<br>F<br>Factu<br>F             | del Período Seleccio<br>acturas a Liquidar:<br>iras ya Liquidadas:<br>facturas Excluídas: | nado<br>8<br>0<br>0       | Marcas<br>Liquidada<br>a Liquida<br>Excluidas |
|----------------------------------------------------------------------------------------------------|----------------------------------------------------------------------------------------------------|-----------------------------------------------------------------------------|----------------------------|-------------------|---------------------------------|--------|--------------------------------|-------------------------------------|----------------------------------------|-------------------------------------------------------------------------------------------|---------------------------|-----------------------------------------------|
| 205 SECTO ACCIDENTES PER INTEGRO<br>870 SEROS AMBULATORIOS 50%<br>617 SERV P FEDERAL AUTORIZADOS                                        | FA                                                                                                    | CTURAS DE                                                                   | Excluidas                  | Fecha             | (107) UPC<br>Codigo<br>O.Social | Tipo   | EGURO 15%<br>Número<br>Factura | Desde el 16/1<br>Número<br>Afiliado | 2/23 Hasta el<br>Número<br>Receta/Ref. | A/Cargo<br>O.Social                                                                       | A/Cargo<br>Afiliado       | Cant.Factur<br>Total<br>Factura               |
| 606 SERV PENITENCIARIO FEDERAL                                                                                                    | •                                                                                                    |                                                                             |                            | 12/03/24          | 107                             | FAC    | 416991                         | 1                                   |                                        | 532,05                                                                                    | 5.445,44                  | 5.977,49                                      |
| 207 SIND ARG DE TELEVISION 70%                                                                                                    |                                                                                                    |                                                                             |                            | 12/03/24          | 107                             | FAC    | 416996                         | 1                                   |                                        | 853,11                                                                                    | 8.625,94                  | 9.479,05                                      |
| 102 SOSUNC AMBULATORIOS 40%, 70%                                                                                                    |                                                                                                    |                                                                             |                            | 12/03/24          | 107                             | FAC    | 416996                         | 1                                   |                                        | 0,00                                                                                      | 9.479,05                  | 9.479,05                                      |
| 445 SOSUNC AUDITORIA MEDICA                                                                                                    |                                                                                                    |                                                                             |                            | 13/03/24          | 107                             | FAC    | 417000                         | 1                                   |                                        | 666,35                                                                                    | 8.812,70                  | 9.479,0                                       |
| 330 SWISS APSOT Y FSST                                                                                                    |                                                                                                    |                                                                             |                            | 13/03/24          | 107                             | FAC    | 417001                         | 1                                   |                                        | 693,20                                                                                    | 9.638,97                  | 10.332,1                                      |
| 328 SWISS MEDICAL GROUP                                                                                                    |                                                                                                    |                                                                             | Π                          | 13/03/24          | 107                             | FAC    | 417002                         | 1                                   |                                        | 751.69                                                                                    | 9.580.48                  | 10.332.13                                     |
| 241 UNION PERSONAL                                                                                                    |                                                                                                    |                                                                             |                            | 14/03/24          | 107                             | FAC    | 417003                         | 1                                   |                                        | 583.27                                                                                    | 5,924,38                  | 6.507.6                                       |
| 242 UNION PERSONAL AUTORIZADO<br>872 UP CRONICOS (ORIEN)                                                                                |                                                                                                    |                                                                             |                            | 14/03/24          | 107                             | FAC    | 417004                         | 1                                   |                                        | 583,27                                                                                    | 5.924,38                  | 6.507,6                                       |
| 8 /3 UP DABETES (ORIEN)<br>105 UPCN COSEGURO 33%<br>107 UPCN COSEGURO 33%<br>107 UPCN NAC. COSEGURO UP CONICO<br>1300 VITTH AMPLIATOBIO | -                                                                                                    |                                                                             |                            |                   |                                 |        | TOTAL A<br>LIQUIDAR            | 4.662,94                            | TOTALES<br>GENERALES                   | 4.662,94                                                                                  | 63.431,34                 | 68.094,2                                      |
| elección de Carátula                                                                                                    |                                                                                                    | 🕂 Agregar Factura 🔯 Mover Excluidas 🕜 Recuperar Excluidas 🔍 Detalle Factura |                            |                   |                                 |        |                                | a 🗹 Marcar                          | Marcar Todas                           |                                                                                           | 🐊 Imprimir Liquidación Ac |                                               |
| Carátula Generica de Obra Social ~<br>Generar Carátula                                                                                  | Carátula Generica de Obra Social   Reimpresión de Liquidación/Tickets Con o Sin Aufar  Generar Carátula  Reimpreme Tickets  SiN el % de AUFAR aplicado en la venta  Depurar Facturas  Depurar Facturas |                                                                             |                            |                   |                                 |        | car Todas<br>r Facturas        | Imprimir Liquidación Ar             |                                        |                                                                                           |                           |                                               |

3. Elija que periodo quiere liquidar entre fechas y luego de filtrar ya puede imprimir la liquidación actual, este proceso puede hacerlo todas las veces que quiera.

| _                                                         |             |            |             |                    | _                 |                     |                    | D                 | atos del Período Selec     | cionado             | Marcas             |
|-----------------------------------------------------------|-------------|------------|-------------|--------------------|-------------------|---------------------|--------------------|-------------------|----------------------------|---------------------|--------------------|
| Selección de Período a Liquidar                           |             |            |             |                    |                   |                     |                    |                   | Facturas a Liquida         | r: <u>8</u>         |                    |
|                                                           |             |            |             |                    |                   |                     |                    |                   | Facturas ya Liquidada      | s: <u> </u>         | a Liquidar         |
| Desde el 16/12/2023 T Hasta el 15/03/2024 T               |             |            |             |                    |                   |                     |                    |                   | Facturas Excluída          | 🛛 Excluidas         |                    |
| 40                                                        |             |            |             | (107) UPC          | NCOS              | EGURO 15%           | Desde el 16/1      | 2/23 Hast         | a el 15/03/24              |                     | Cant.Factura       |
|                                                           | Liquidadas  | Excluidas  | Fecha       | Codigo<br>O.Social | Тіро              | Número<br>Factura   | Número<br>Afiliado | Númer<br>Receta/R | o A/Cargo<br>Ref. O.Social | A/Cargo<br>Afiliado | Total<br>Factura   |
| ۲                                                         |             |            | 12/03/24    | 107                | FAC               | 416991              | 1                  |                   | 532,0                      | 5 5.445,44          | 5.977,49           |
|                                                           |             |            | 12/03/24    | 107                | FAC               | 416996              | 1                  |                   | 853,1                      | 8.625,94            | 9.479,05           |
|                                                           |             |            | 12/03/24    | 107                | FAC               | 416996              | 1                  |                   | 0,0                        | 9.479,05            | 9.479,05           |
|                                                           |             |            | 13/03/24    | 107                | FAC               | 417000              | 1                  |                   | 666,3                      | 5 8.812,70          | 9.479,05           |
|                                                           |             |            | 13/03/24    | 107                | FAC               | 417001              | 1                  | 1                 |                            | 9.638,97            | 10.332,17          |
|                                                           |             |            | 13/03/24    | 107                | FAC               | 417002              | 1                  |                   | 751,6                      | 9.580,48            | 10.332,17          |
|                                                           |             |            | 14/03/24    | 107                | FAC               | 417003              | 1                  |                   | 583,2                      | 5.924,38            | 6.507,65           |
|                                                           |             |            | 14/03/24    | 107                | FAC               | 417004              | 1                  |                   | 583,2                      | 5.924,38            | 6.507,65           |
|                                                           |             |            |             |                    |                   | TOTAL A<br>LIQUIDAR | 4.662,94           | TOTALE            | 5<br>ES 4.662,9            | 4 63.431,34         | 68.094,28          |
| 🕨 Agregar Factura 🛛 Mover Excluidas 🕼 Recuperar Excluidas |             |            |             |                    | Q Detalle Facture | a 🔽 Ma              | arcar Todas        | lmprimi           | mprimir Liquidación Actu   |                     |                    |
| ei                                                        | mpresión de | Liquidació | n/Tickets ( | Con o Sin Au       | ıfar              |                     |                    | Des               | smarcar Todas              | 🍃 Imprimir          | Liquidación Anteri |
| ٥                                                         | Reimprime T | īckets     | SIN el      | % de AUFAR         | aplicado          | en la venta         |                    | 📄 De              | purar Facturas             |                     |                    |
|                                                           |             |            |             |                    |                   |                     |                    |                   |                            |                     |                    |

4. En el caso de se necesario puede agregar facturas a la liquidación con el botón "+ Agregar Factura", también cuenta con dos columnas una de Liquidadas y otra de Excluidas donde podrá con doble clic en el casillero seleccionar lo que necesite. Con el botón Detalle de Factura podrá ver los productos que van en la misma.

| Agregar Factura           | Mover Excluidas 🕜 Recuperar Excluida     | Q Detalle Factura | Marcar Todas     | 😂 Impi        | imir Liquida | ación Actual    |
|---------------------------|------------------------------------------|-------------------|------------------|---------------|--------------|-----------------|
| Reimpresión de Liquidació | Desmarcar Todas                          | D. Impri          | mir Liquido      | aián Antorior |              |                 |
| Reimprime Tickets         | O SIN el % de AUFAR aplicado en la venta |                   | Depurar Facturas | g inpri       |              | CIOIT AIITETIOI |
| O Reimprime Liquidación   | ○ CON el % de AUFAR aplicado en la venta | 😂 Reimprimir      |                  | ×             | 0            | ×               |

5. Si quiere reimprimir liquidación o los tickets puede hacerlo con o sin el AUFAR.

| 1 1 1                      | 1 1 1                                    | 1 1               | 1                |                   | 1               | 1           |
|----------------------------|------------------------------------------|-------------------|------------------|-------------------|-----------------|-------------|
| 🕂 Agregar Factura 🔀 🛚      | Nover Excluidas 🦃 Recuperar Excluidas    | 🔍 Detalle Factura | Marcar Todas     | 👌 imp             | orimir Liquidad | ción Actual |
| Reimpresión de Liquidación | Tickets Con o Sin Aufar                  |                   | Desmarcar Todas  | a Impr            | imir Liquidaci  | ón Anterior |
| Reimprime Tickets          | SIN el % de AUFAR aplicado en la venta   |                   | Depurar Facturas | interior interior |                 | on Anterior |
| O Reimprime Liquidación    | O CON el % de AUFAR aplicado en la venta | Reimprimir        |                  | *                 | 0               | ×           |